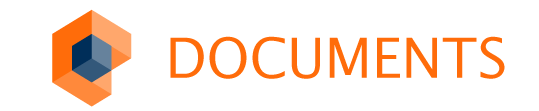

# Visual Studio Code DOCUMENTS Extension

Christine Heller

### Inhalt

Tools mit PortalScripting Unterstützung

Einführung in den Visual Studio Code

**DOCUMENTS Extension** 

Live-Demos

## Tools mit PortalScripting Unterstützung

- Notepad++
  - Einfacher Editor
  - DOCUMENTS 4 und 5
- Eclipse
  - Umfangreiche Entwicklungsumgebung
  - DOCUMENTS 4 und 5
- Visual Studio Code
  - Kombination: einfach mit guten Entwicklungswerkzeugen
  - DOCUMENTS 5.0b/c (DOCUMENTS 4 abgekündigt zum 31.12.2018)
  - Feature teilweise abhängig von der DOCUMENTS Version

otris software

# Einführung in den Visual Studio Code

### Visual Studio Code

#### Allgemein

- Kostenloser Open Source Editor von Microsoft
- Verfügbar für Windows, Linux, Mac
- Beliebteste Tool (Stack Overflow Umfrage 2018)

#### Installation und erste Schritte

- <u>Free Download</u>
- <u>Monatliche Updates</u> (automatische Hinweise, einfache Installation)
- Dokumentation und Erste Schritte
- VS Code auf Ordner öffnen! (Windows Explorer Kontextmenü)

#### otris software

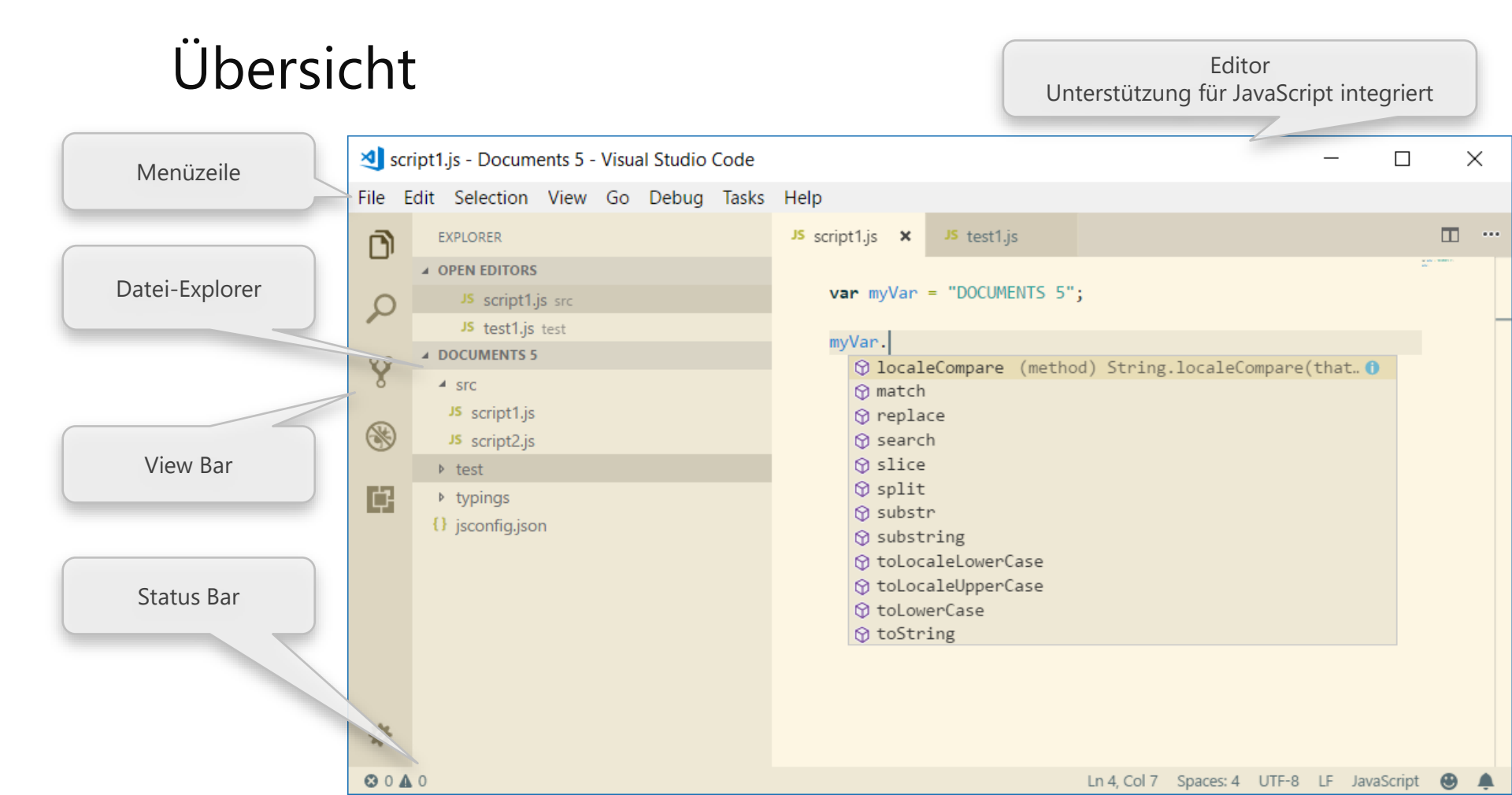

### Views ein- und ausschalten

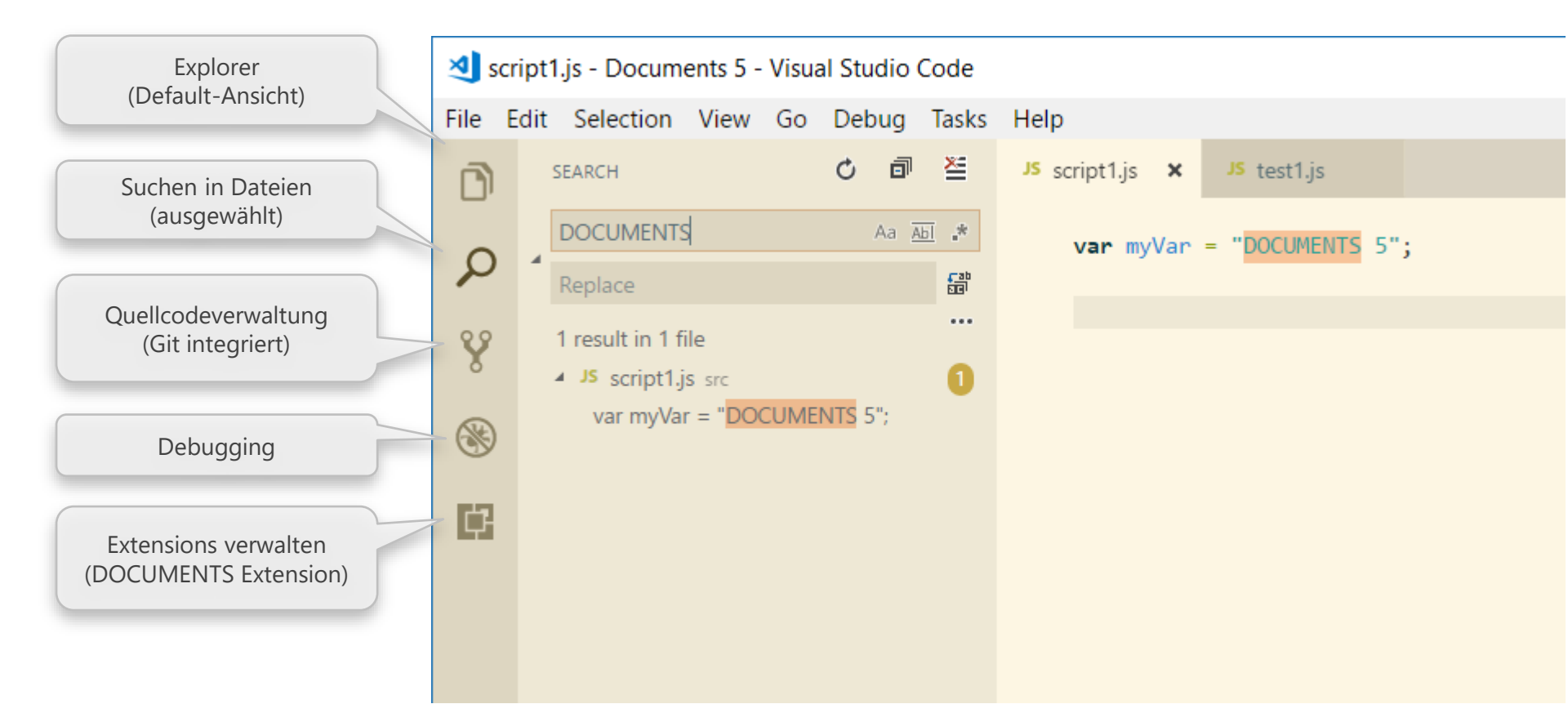

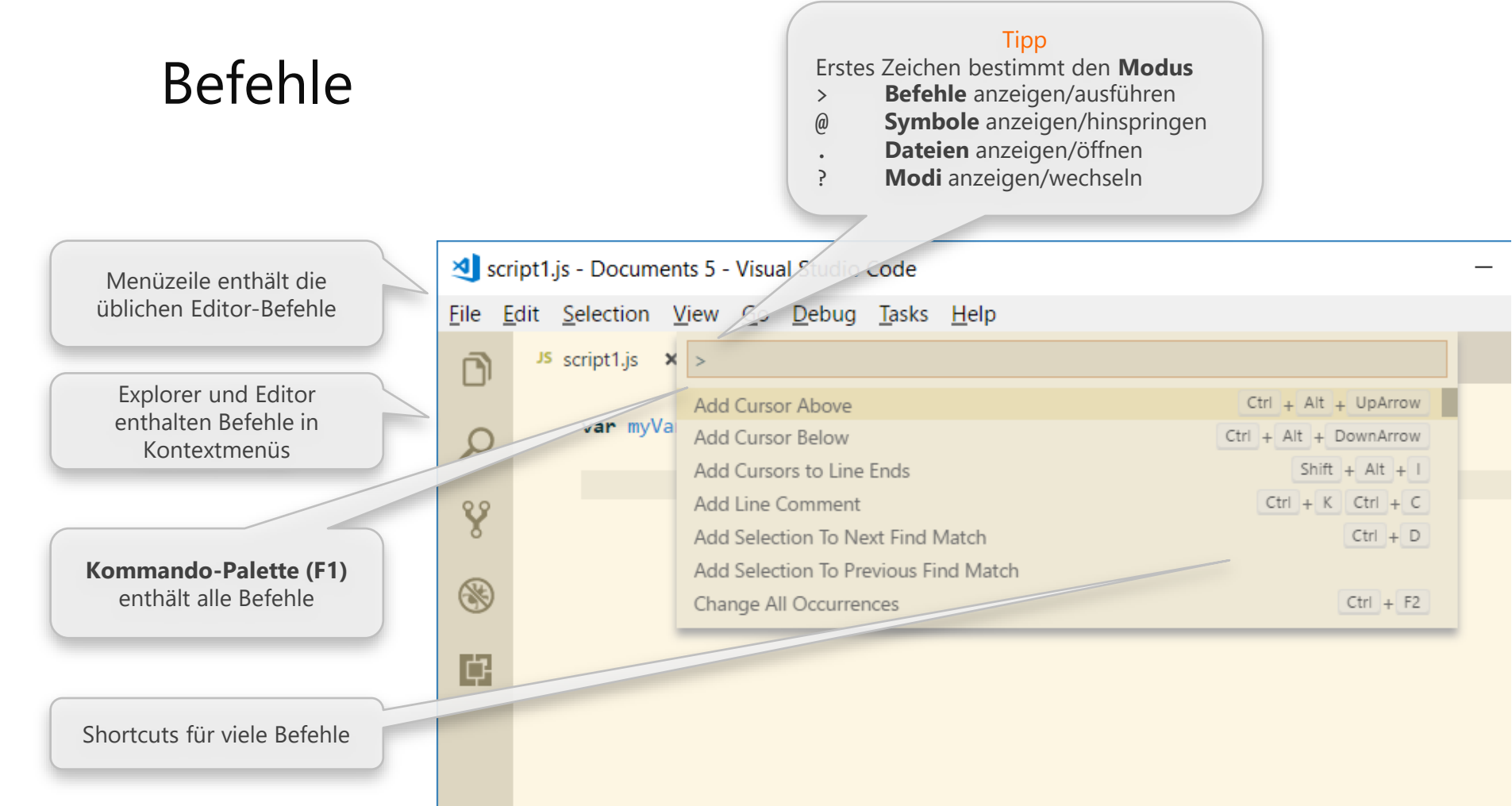

### Shortcuts

- <u>Übersicht über alle Shortcuts</u>
- Kommando-Palette
  - Befehle anzeigen/ausführen
  - Dateien anzeigen/öffnen
  - Symbole der geöffneten Datei (sortiert)
  - Symbole aus allen Dateien
  - Go to last/next position
- Editor
  - Suggestions (Code Completion)
  - Kommentar einfügen/entfernen
- Shortcuts
  - Shortcuts ändern

#### F1

Ctrl + P

- Ctrl + Shift + O (: in Palette)
- Ctrl + T (first Letter in Palette)
- Alt + Left/Right Arrow

Ctrl + Space Ctrl + #

Ctrl + K S

## Konfiguration

- Keine Menüs oder Dialogfenster
- Konfigurationsdateien (JSON) direkt bearbeiten
  - VS Code bietet Informationen und Hilfen bei der Eingabe
- <u>settings.json</u>
  - Allgemeine Einstellungen
- <u>keybindings.json</u>
  - Shortcuts konfigurieren
- <u>launch.json</u>
  - Einstellungen für Debugging
- jsconfig.json
  - Einstellungen für JavaScript IntelliSense (Code Completion)

### JavaScript Unterstützung

- Syntax Highlighting, Bracket Matching
- Code Navigation
  - Go to Definition
  - Go to last Position
- <u>Refactoring</u>
  - Code Bereich als Funktion extrahieren
  - Symbol an allen Stellen umbenennen
- IntelliSense
  - Code Completion, Member Listen, Parameter Info, Quick Info
  - PortalScripting-API: Projekt konfigurieren (Wizard!)

otris software

# VS Code DOCUMENTS Extension

#### Name

JavaScript Remote Debugger for JANUS Apps

**Technischer Name** 

vscode-janus-debug

### **DOCUMENTS** Extension Dokumentation

#### Dokumentation

- Auf GitHub
  - Wiki, README und CHANGELOG
- View Bar  $\rightarrow$  Extensions  $\rightarrow$  JavaScript Remote Debugger for JANUS Apps
  - README und CHANGELOG

#### Befehle und Settings

- Liste in README
- Kommando-Palette  $\rightarrow$  Filter/Präfix: DOCUMENTS
- settings.json  $\rightarrow$  Filter/Präfix: vscode-janus-debug

### **DOCUMENTS** Extension installieren

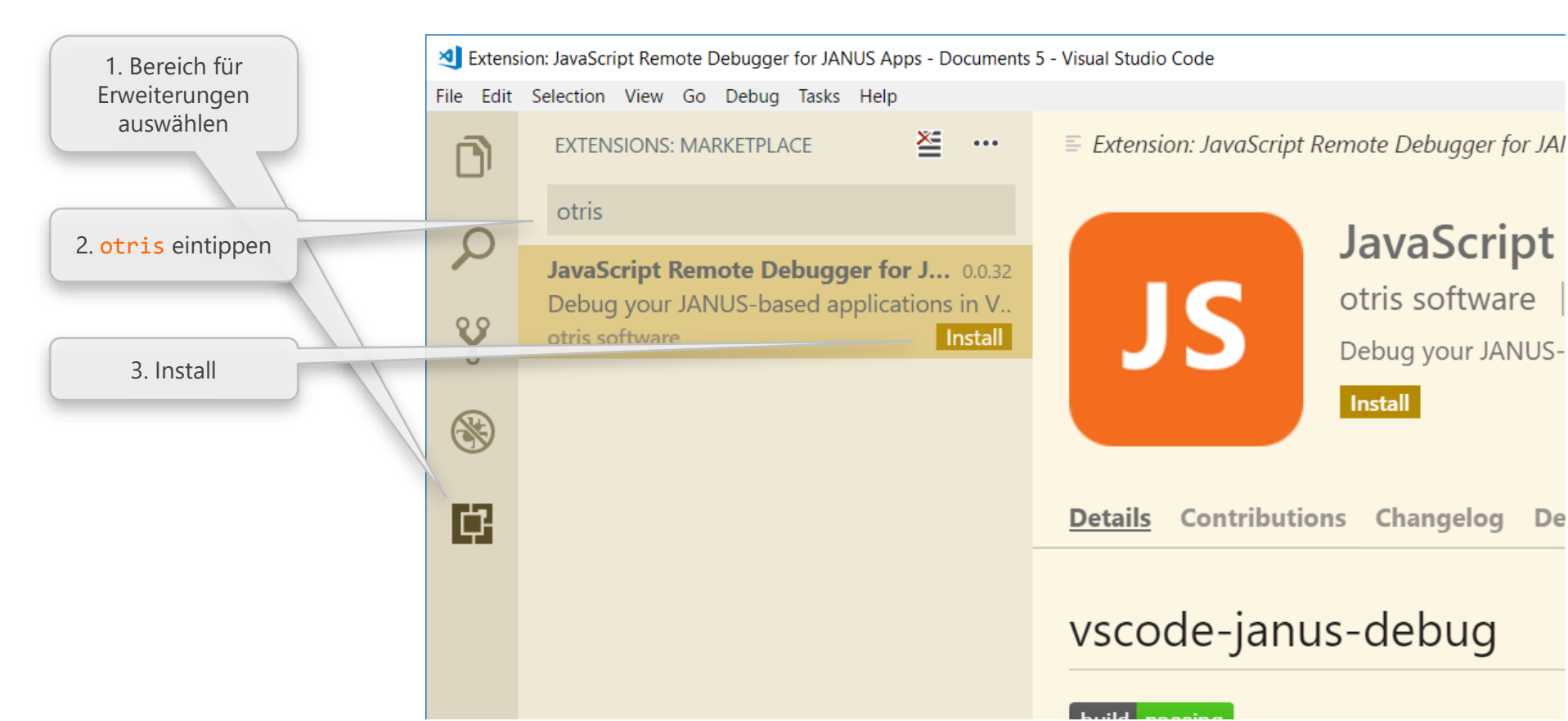

### **DOCUMENTS** Extension installieren

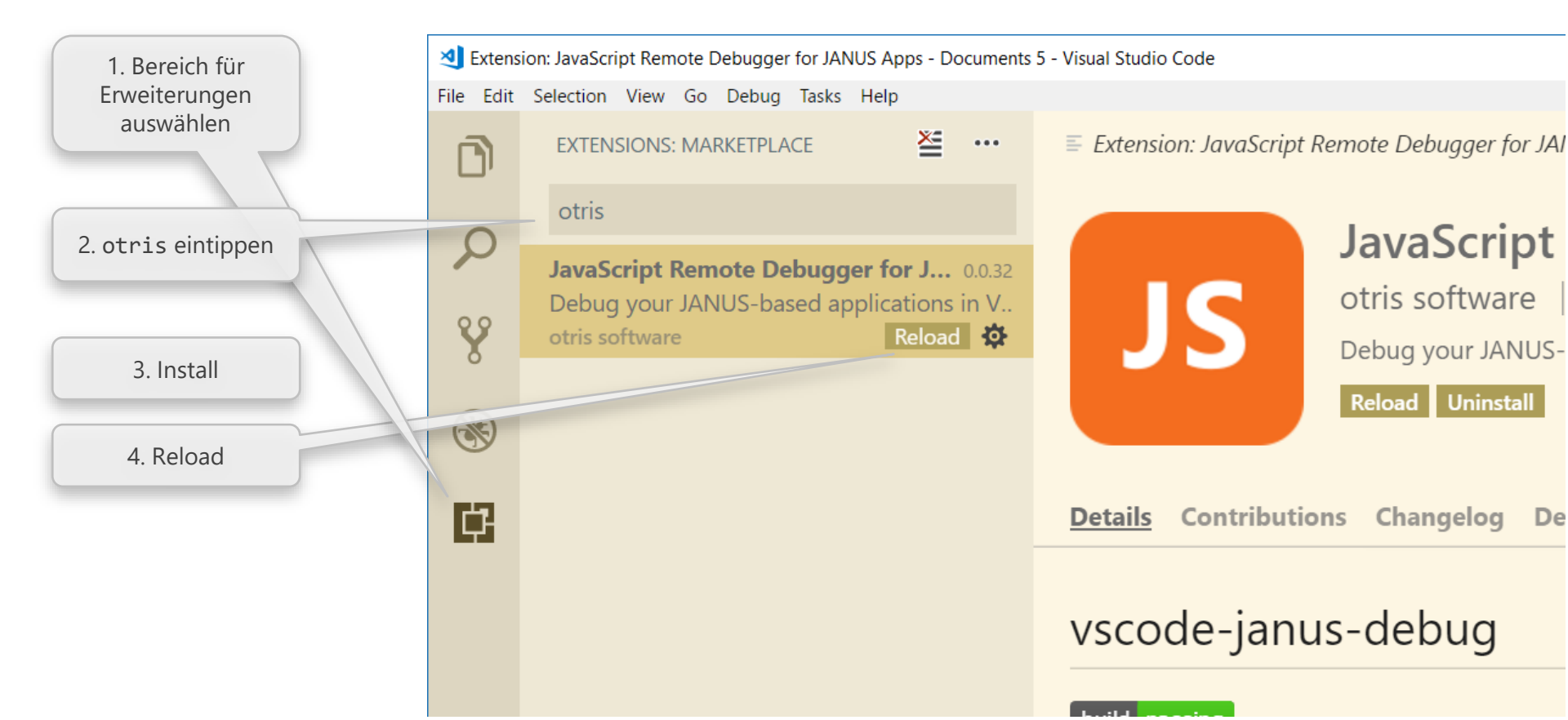

### **DOCUMENTS** Extension installieren

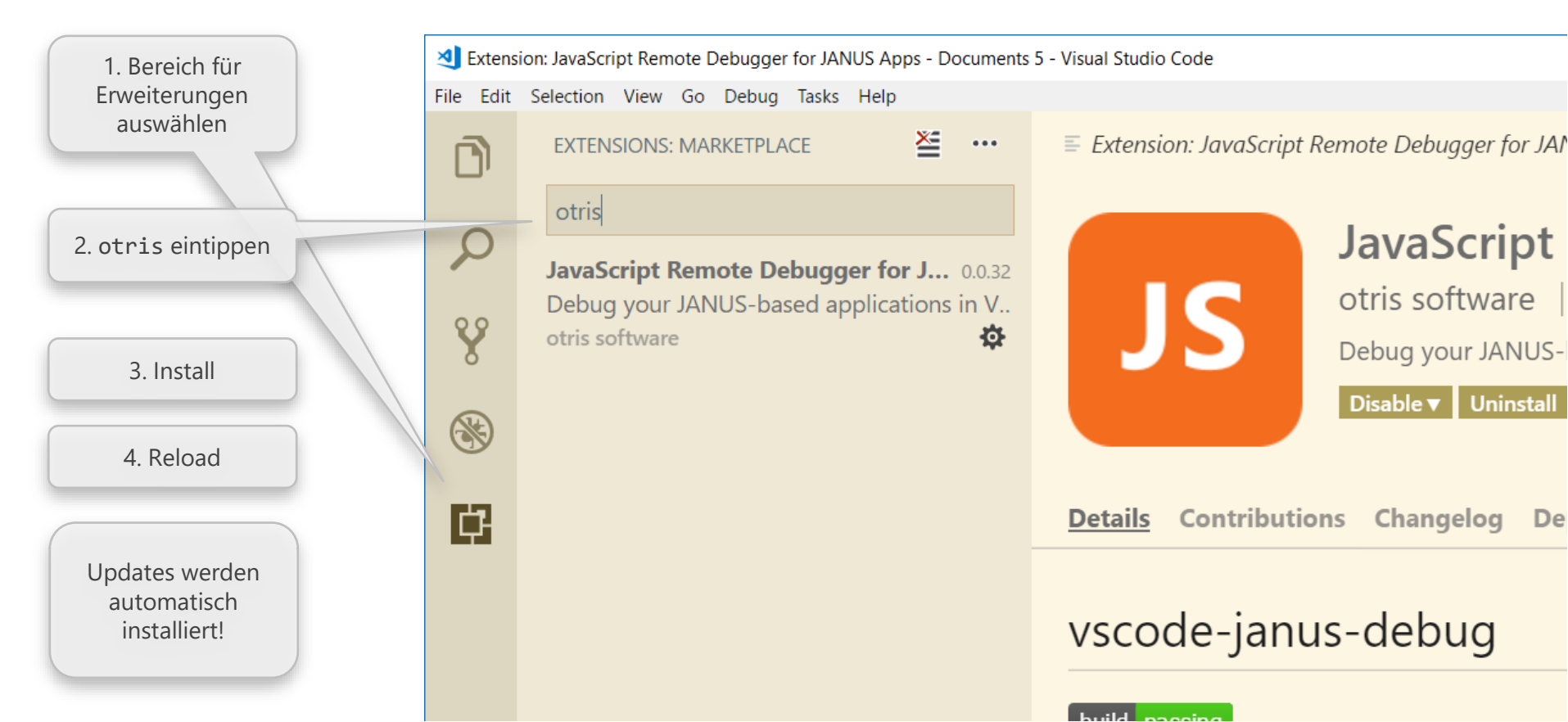

#### **Erste Schritte**

#### Scripte aus dem Manager mit VS Code "extern bearbeiten"

- Umgebungsvariable setzen
  - SCRIPTEDITOR = C:\Program Files (x86)\Microsoft VS Code\Code.exe -w -n
- Nur editieren, keine Features der DOCUMENTS Extension!

#### Arbeiten im "Projekt"

- Projekt mit Wizard erstellen
- Scripte bearbeiten
  - Extension: Dokumentation, Befehle und Settings
  - PortalScripting API: IntelliSense, Dokumentation

#### Wizard

- 1. Windows Explorer Kontextmenü auf leerem Ordner  $\rightarrow$  mit VS Code öffnen
- 2. Befehl Wizard: Download / Create Project
- 3. <u>Unterordner für Kategorien erstellen?</u>
- 4. <u>Credentials eingeben</u>
  - <u>launch.json</u>
- 5. Browser auswählen
  - $\rightarrow$  <u>View Documentation in Browser</u>
- 6. Projekt wird erstellt
  - Alle PortalScripte des DOCUMENTS Servers im Ordner src

### Credentials eingeben

Der erste Befehl, der eine Verbindung zum DOCUMENTS Server aufbaut, fragt alle benötigten Informationen ab

Hostname und Port des Servers

Mandant

Benutzername (Redakteur):

- admin oder
- Benutzername und Mandant getrennt durch einen Punkt

#### localhost

Please enter the hostname (Press 'Enter' to confirm or 'Escape' to cancel)

11000

Please enter the port (Press 'Enter' to confirm or 'Escape' to cancel)

relations

admin

Please enter the principal (Press 'Enter' to confirm or 'Escape' to cancel)

Please enter the username (username.principal) (Press 'Enter' to confirm or 'Escape' t...

schreiber.relations

Please enter the username (username.principal) (Press 'Enter' to confirm or 'Escape' t...

Please enter the password (Press 'Enter' to confirm or 'Escape' to cancel)

#### Passwort

otris software

# Live Demo Projekt mit Wizard Befehle und Settings

### Wizard – Projektstruktur

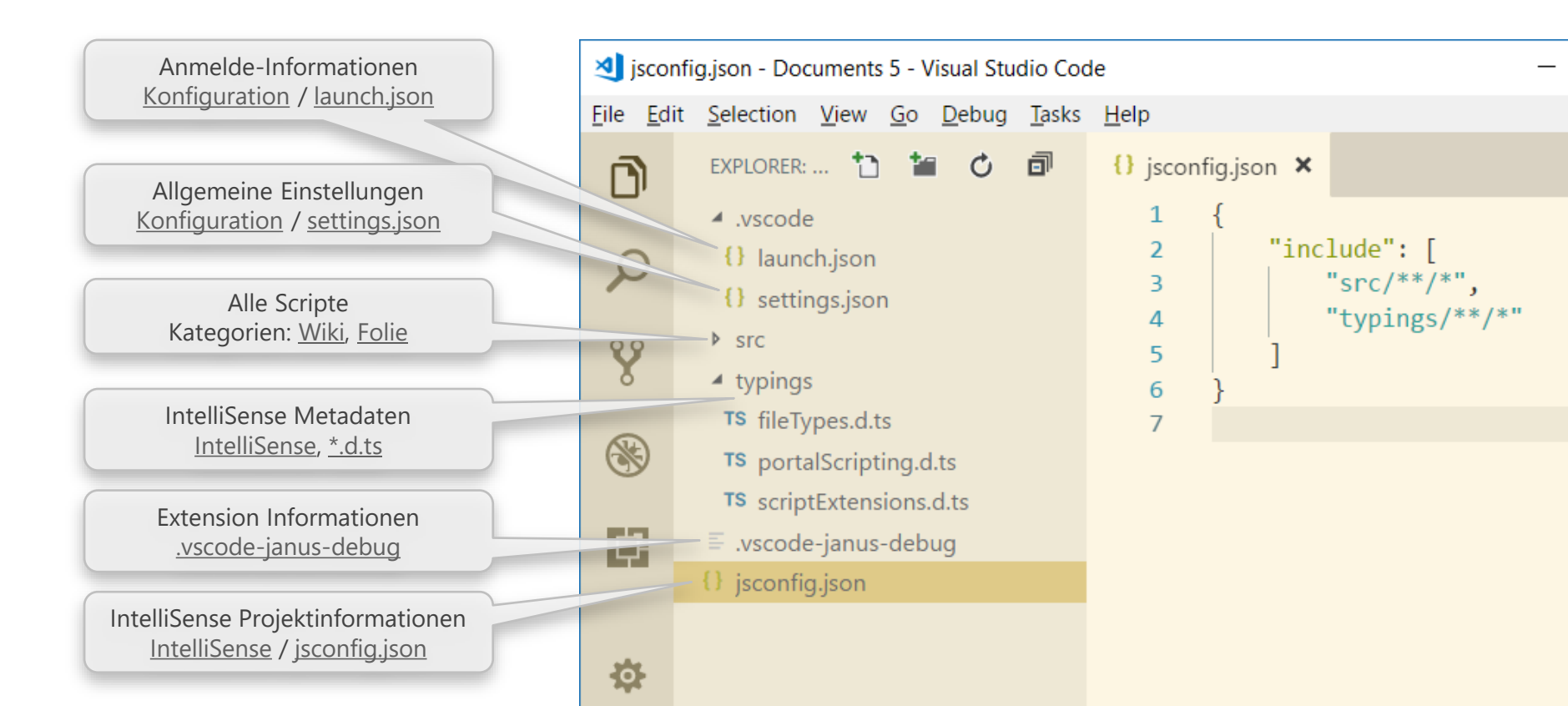

#### otris software

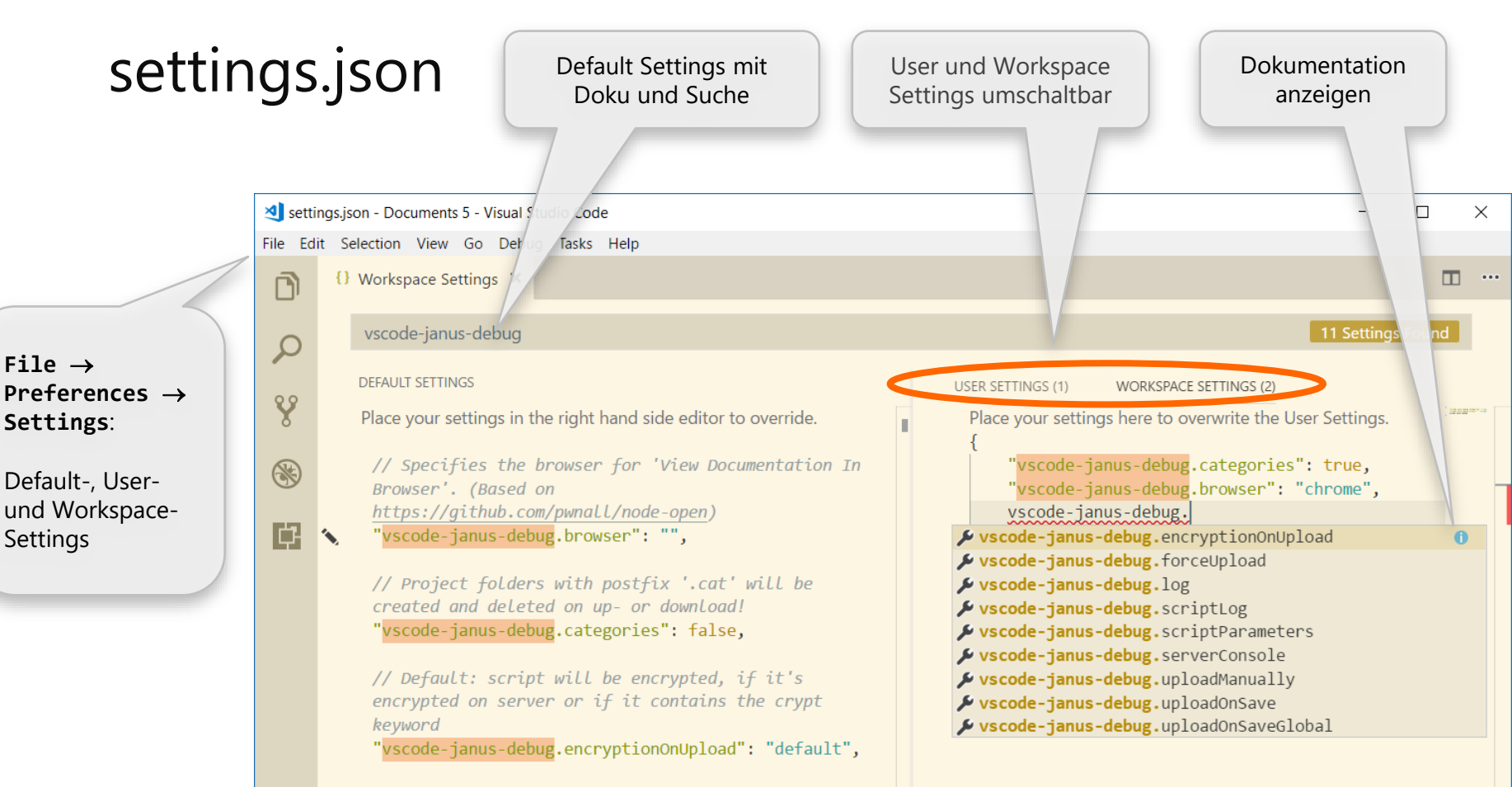

// Set to true, if the extension should upload
scripts without checking the script on server.

### launch.json

- Credentials werden in der launch.json gespeichert
- Passwort (plain!) speichern ist optional
  - Ansonsten Abfrage einmal nach Starten der Extension
- launch.json kann manuell geändert oder erstellt werden
  - Änderungen werden sofort übernommen
  - Benutzername beachten
- Credentials über Eingabebox eingeben
  - $\rightarrow$  launch.json löschen

```
{} launch.json ×
        // Use IntelliSense to learn about possible
       // Hover to view descriptions of existing a
        // For more information, visit
        // https://github.com/otris/vscode-janus-de
        "version": "0.0.32",
        "configurations": [
                "name": "Launch Script on Server",
                "request": "launch",
                "type": "janus",
                "script": "",
                "username": "admin",
                "password": "",
                "principal": "relations",
                "host": "localhost",
                "applicationPort": 11000,
                "debuggerPort": 8089,
```

### Kategorien als Unterordner

- settings.json: vscode-janus-debug.categories = true
- Wird im Wizard abgefragt!
- Download
  - Scripte aus Kategorie MyCategory → Unterordner MyCategory.cat
- Upload
  - Scripte aus Unterordner  $\texttt{MyCategory.cat} \rightarrow \texttt{Kategorie}$  MyCategory
  - Warnung (optional) wenn Kategorie geändert wird
- Kategorien ≠ Unterordner
  - Kategorienamen können Sonderzeichen enthalten Ordnernamen nicht
  - Kategorien haben nur eine Ebene Ordner haben mehrere Ebenen
  - Scripte mit gleichem Namen in Unterordnern möglich in Kategorien nicht

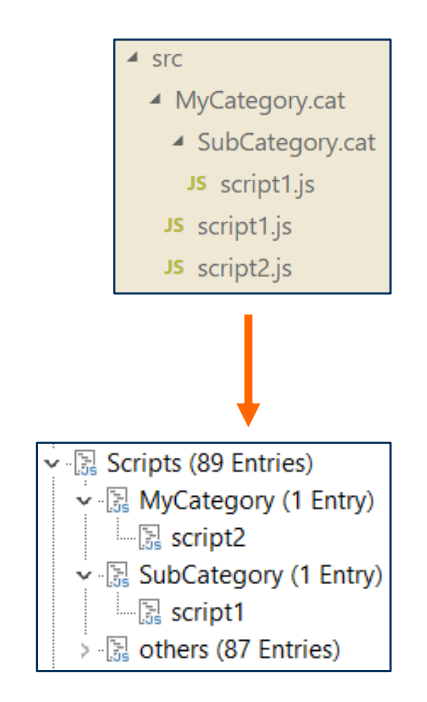

otris software

# Live Demo PortalScripting API: - IntelliSense - Dokumentation

# Type Declaration Files – Typings

#### Allgemein

- Enthalten nur Deklarationen und Typ Informationen
- Ermöglichen IntelliSense für "fremde" Module
- Liegen meistens im Ordner Typings

#### Befehl Install IntelliSense

- Erstellt PortalScripting Typings passend zum Server
- Wird vom Wizard aufgerufen!

#### **PortalScripting Typings**

#### portalScripting.d.ts

- Allgemeine PortalScripting API
- Abhängig von DOCUMENTS Version
- fileTypes.d.ts
- Mappentypen auf dem Server
- JSDoc Kommentare!

#### scriptExtensions.d.ts

• Scriptlist, ScriptTree, Guided Tour

## jsconfig.json

- Default (keine jsconfig.json):
  - Alle Dateien unabhängig von einander
  - Kein IntelliSense für Dateien des Arbeitsbereichs
- Mit jsconfig.json JavaScript Projekt definieren
  - IntelliSense aus allen Dateien des JavaScript Projekts
  - Projekt definieren über include Porperty
  - In Install IntelliSense / Wizard erstellt falls nicht vorhanden

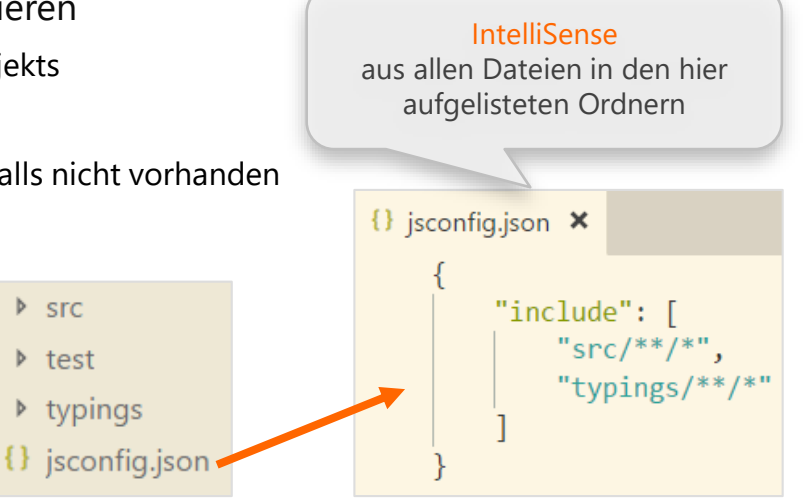

### JSDoc

- Typ einer Variable/Funktion in JSDoc Kommentar angeben
  - \*  $\rightarrow$  IntelliSense an der Variable/Parameter für angegebenen Typ
- Tipp: über einer Funktion /\*\* Enter eingeben  $\rightarrow$  alle @param automatisch

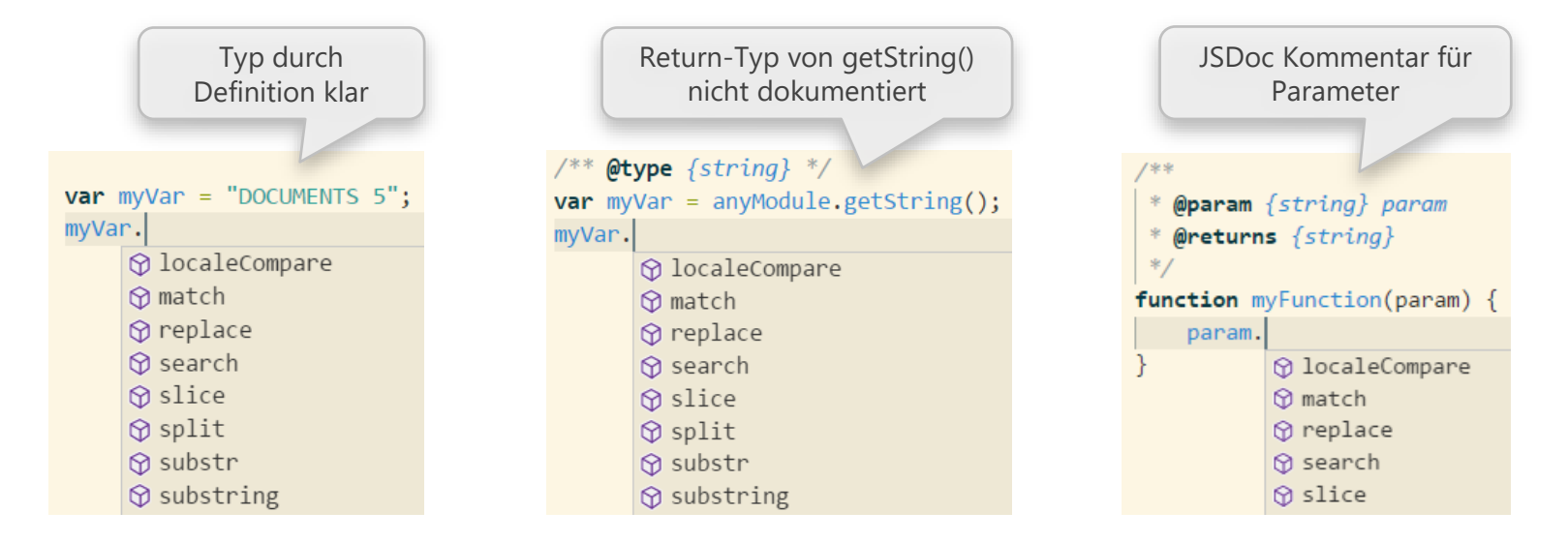

## IntelliSense für Mappentypen

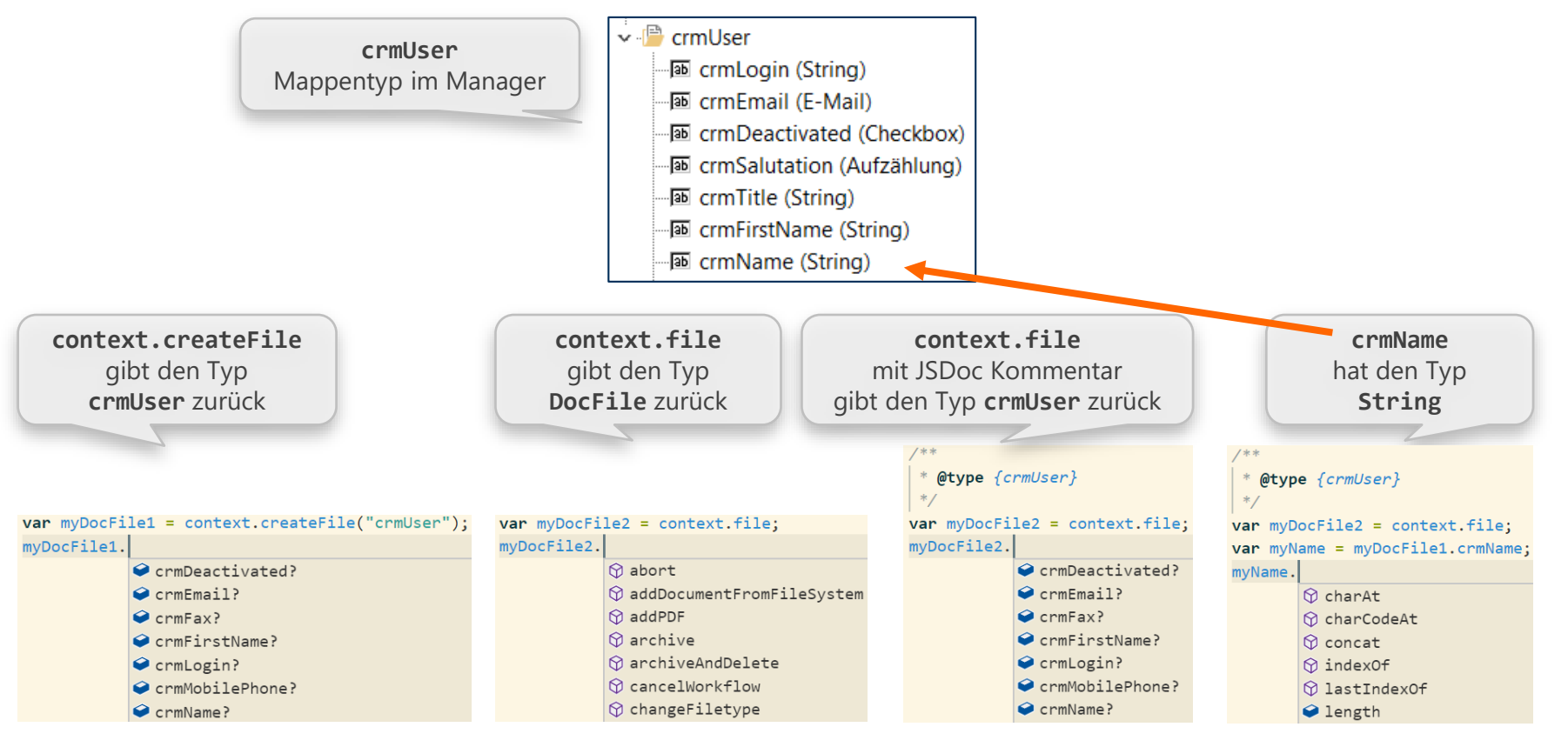

### Zusammenfassung IntelliSense

#### **Type Declaration Files**

- Enthalten Deklarationen und Typ-Informationen
- IntelliSense für externe Module

#### jsconfig.json

- JavaScript Projekt definieren
- IntelliSense für Dateien innerhalb des JavaScript Projekts

#### <u>JSDoc</u>

- Dokumentation und Typ-Informationen für JavaScript
- IntelliSense verbessern durch Angabe von Datentypen

### PortalScripting Dokumentation

Dokumentation über Kontextmenü im Editor öffnen

- Befehl: View Documentation in Browser
- settings.json: vscode-janus-debug.browser setzen!
  - \*  $\rightarrow$  Sprung direkt zu Member/Funktion
- Wird im Wizard abgefragt

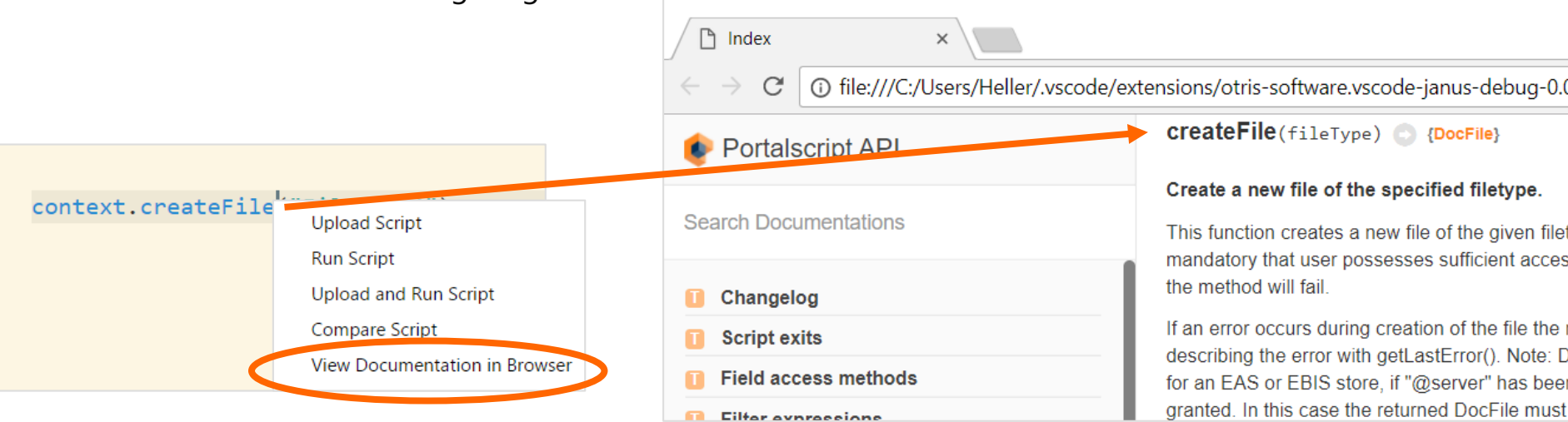

### Fazit

VS Code ist ein schöner Editor mit...

- guten Entwicklungswerkzeugen
- DOCUMENTS Anbindung
  - Upload/Download (mit Kategorien), Run, Compare, ...
- IntelliSense für PortalScripting, Mappentypen, ...
- Integrierter Dokumentation für PortalScripting
- Integrierter Server Konsole
- weiteren Features zu Verschlüsselung, Script-Parameter, Auto-Upload

und direkt aus dem otrisLAB 📥 ab auf die DOPaK...

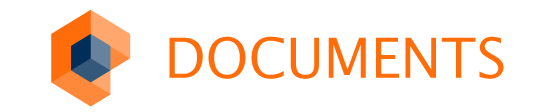

### VS Code > JS Debugger

otrisLAB

## JS Debugger: Zielsetzung

PortalScripte direkt aus dem VS Code heraus debuggen

Attach an laufende PortalScripte in DOCUMENTS 5

Wie ein "normaler" moderner Debugger

- Während der Ausführung Breakpoints setzen
- Continue (F5)
- Next (F10)
- Step-in (F11)
- Variablen auslesen
- Support für das debugger; Statement

### JS Debugger: Architektur

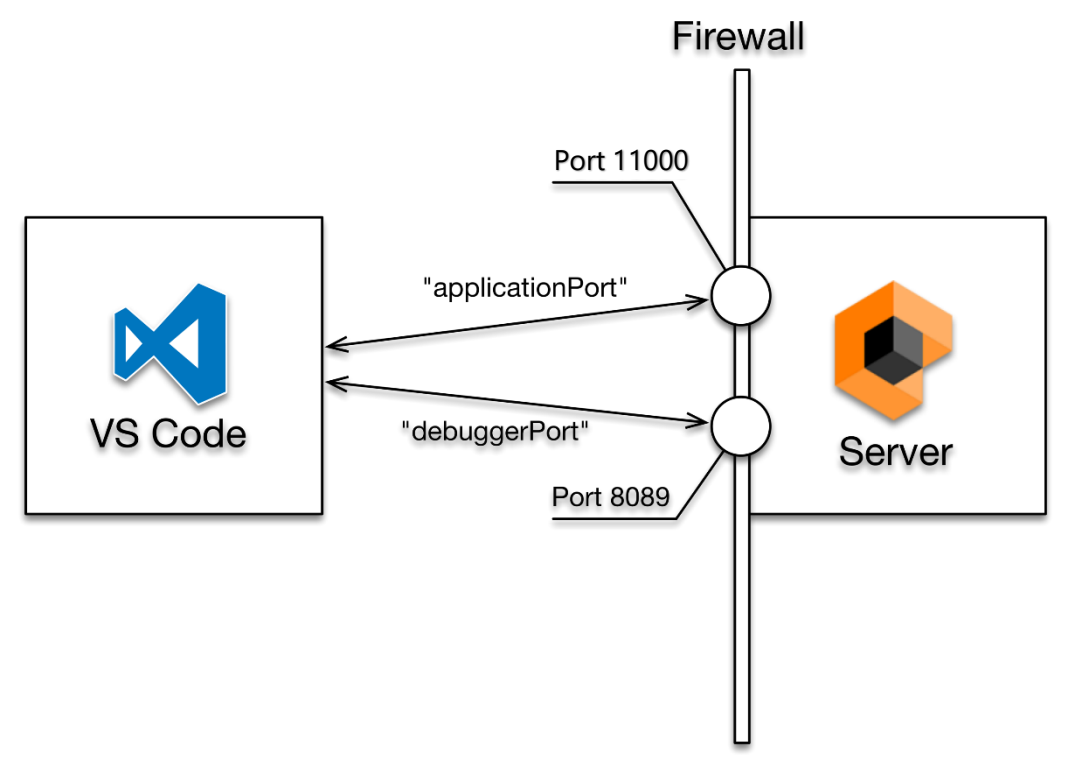

VS Code Icon by Microsoft - Captured from Visual Studio Code version 0.10.1, which itself can be downloaded from code.visualstudio.com, MIT, https://commons.wikimedia.org/w/index.php?curid=45179820

### JS Debugger: aktivieren

Unterstützt ab DOCUMENTS 5.0d

In die documents.ini eintragen

- JSDebugger yes
- [JSDebuggerPort 8089]
  - oder beliebigen anderen TCP Port, optional

Danach evtl. Firewall-Regeln und Security Groups anpassen

DOCUMENTS Server neu starten

Nicht in Live-Umgebungen verwenden!

otris software

# Live Demo JS Debugger

### JS Debugger: Aktueller Stand

PortalScripte aus VS Code starten

- Breakpoint setzen
- Upload und Debug Script

#### Nicht durch VS Code gestartete PortalScripte debuggen (attach)

- Statement **debugger**; als "Breakpoint" in das Script einfügen und hochladen
- Scripting-Engine stoppt implizit bei Erreichen des Statement debugger;
- VS Code: Debuggen > Attach to Server
  - ggfs Context auswählen, falls mehrere Scripte laufen

### JS Debugger: Kommunikationsprotokoll

contextId/{ JSON payload }\n

Request

1/{"type":"command","name":"step","id":"0815"}

1/{"type":"command","name":"set\_breakpoint","breakpoint":{"url":"test.js","line":22},"id":"4711"}

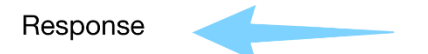

1/{"type":"info","subtype":"paused","url":"test.js","line":22,"source":"util.out(\"Hello, world\");","id":"4711"}

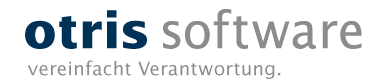

# Vielen Dank!

Christine Heller Thomas Richter

www.otris.de

otris software AG Königswall 21 44137 Dortmund

© copyright by otris software AG. Vervielfältigung auch auszugsweise nur durch die schriftliche Genehmigung der otris software AG